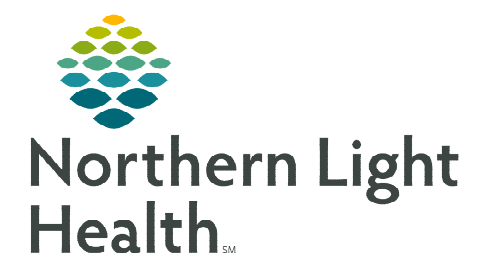

April 17, 2023

## Maine QuitLink offers free, confidential tobacco cessation support. Direct referrals reduce the patient's need to initiate the support.

## Maine QuitLink Direct Message Referral

- **<u>STEP 1</u>**: From within the patient's chart: Click **Communicate** in the toolbar.
- STEP 2:
   In the To Field enter the secure email address, mainequitlink@direct.mmc.mainehealth.org, and select the Transition of Care box.

   Patient:
   TESTING, GAVIN
  - To save email address as a favorite, right-click and select Add to Favorites.
  - Name your referral in the Add External Address to Favorites window.
- **<u>STEP 3</u>**: Click the subject field dropdown.
  - Select the **Tobacco QuitLink** template.

| Patient: TESTING, GAVIN                                                                      |                                                                  | Caller: TESTING, GAVIN         |
|----------------------------------------------------------------------------------------------|------------------------------------------------------------------|--------------------------------|
| To: [mainequitlink@di                                                                        | rect.mmc.mainehealth.org ×                                       |                                |
| CC:                                                                                          |                                                                  | Provi                          |
| Subject: Tobacco QuitLink<br>Attachments<br>Transition of Care<br>(04/03/2023) Continuity of | - mainequitlink@direct.mmc.maineh Browse Documents Care Document | ealth.org<br>Other Attachments |
| Message                                                                                      |                                                                  |                                |
| Arial                                                                                        | v 10 v 🤫 🔍 🕺                                                     | 🖻 🖻 👋 🖪 🖳 🖌 S                  |
| /demographics<br>/demograpl                                                                  | iics *                                                           |                                |

- **<u>STEP 4</u>**: In the body of the message, place the curser at the end of the /**demographics** auto text, press enter, and complete the required fields.
- <u>NOTE</u>: To avoid entering referring provider name, address, and fax number on each QuitLink referral, copy, edit, and make a personal version of /demographics. Click <u>here</u> for more information about auto text.
- **<u>STEP 5</u>**: Click **Send** at the bottom of the new message window.

| OLLIE TESTING                                                 |
|---------------------------------------------------------------|
| Sex: Female DOB: 06/07/2001                                   |
| Address: 29 WASHINGTON ST CARIBOU, ME,                        |
| Home: (207) 299-2111 Mobile: (207) 299-2111                   |
| Primary Care Provider: TEST MD, PROVIDER                      |
| Language: English                                             |
| Submitting Provider Name:                                     |
| Submitting Provider Address:                                  |
| Submitting Provider Fax: _                                    |
| Patient consents to receive messages via SMS; Yes 🔻           |
| Best contact phone number:                                    |
| Best time to contact: _ Y                                     |
| Verbal consent obtained from the patient to                   |
| submit information to the Maine QuitLink via direct messaging |

For questions regarding process and/or policies, please contact your unit's Clinical Educator or Clinical Informaticist. For any other questions please contact the Customer Support Center at: 207-973-7728 or 1-888-827-7728.